# Finding High Risk and Behavior Training in Blackboard

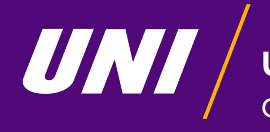

University of Northern Iowa.

College of Education

- Go to blackboard
- Locate the section titled "trainings"
- Click on "Teacher Education Trainings"

### Training

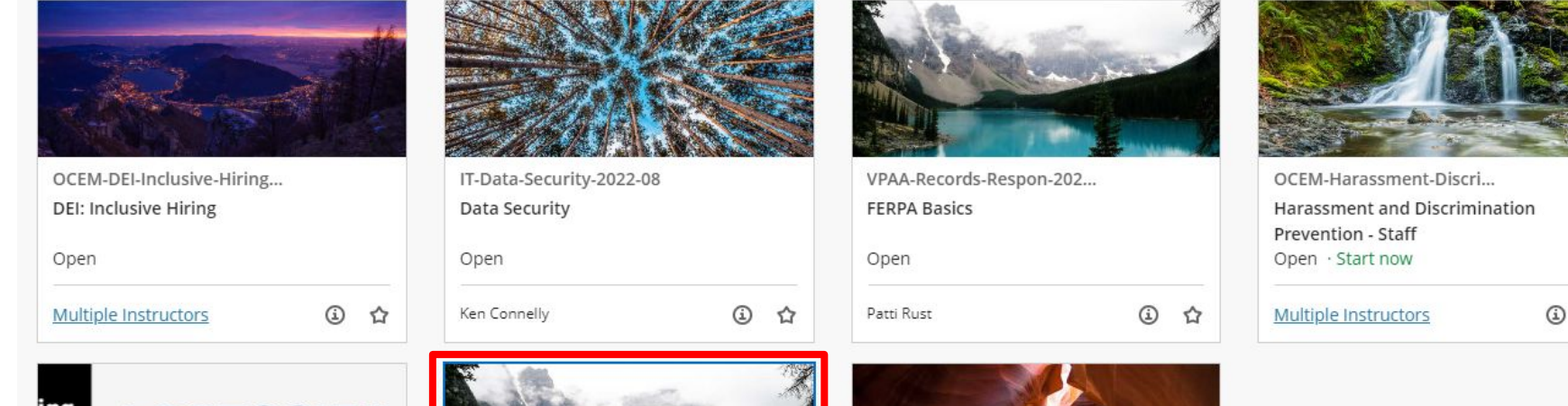

٩

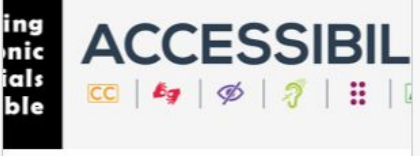

Ultra-Electronic-Materials-... Making Electronic Materials Accessible Open · Start now

Multiple Instructors

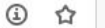

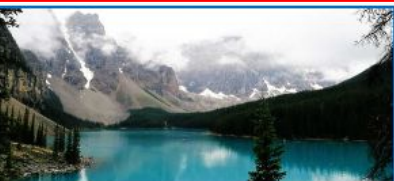

bbgg-teacher-ed-majors-... **Teacher Education Trainings** Open

Multiple Instructors

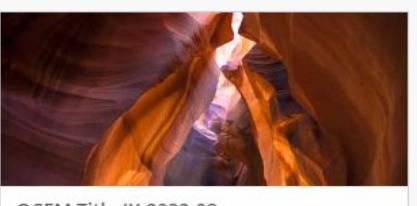

OCEM-Title-IX-2022-08 **Title IX Training** Open

Multiple Instructors

**(i)** 

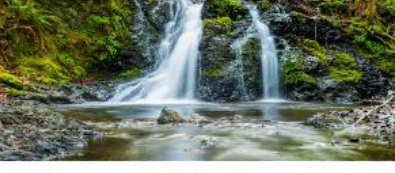

- This is what your screen should look like when you go into the course •
- Click on the actual heading itself and it should take you into the training •

| <sup>8</sup> Teacher Education Trainings                    | Course Content                                                                                                    |
|-------------------------------------------------------------|----------------------------------------------------------------------------------------------------|
| Teacher Education Trainings                                 | Course Content                                                                                                    |
| Course Content<br>Tools<br>Student Support<br>Bb Learn Help | High Risk and Behaviors Training     High Risk Behaviors and Substance Abuse training is a student teaching and initial licensure requirement with the State of Iowa. Students must complete this training before UNI can recommend them for their Iowa Teaching license.     Students must receive 14 out of 20 for successful completion of the assessment. Once taken, the training is good for 5 years.     The Department of Teaching will review completed training submissions. Once it is determined a student has successfully completed the training, the certificate of completion will be entered. This can be accessed through MyUniverse/My Page tab where it can be printed or downlead.     Any questions pertaining to this training should be directed to Biblana Julin at biblana julin@uni.edu or 319-273-2202.     Universal Precautions For Iowa Early Childhood and School-age Professionals |
|                                                             |                                                                                                    |

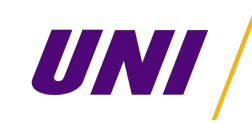

• This is what your screen should look like once you click on the header! Continue on with the training by clicking the next page

Teacher Education Trainings Course Content High Risk and Behaviors Training

High Risk Behaviors and Substance Abuse Training

#### A

High Risk Behaviors and Substance Abuse training is a student teaching and initial licensure requirement with the State of Iowa. Students must complete this training before UNI can recommend them for their Iowa Teaching license.

Students must receive 14 out of 20 for successful completion of the assessment. Once taken, the training is good for 5 years.

The College of Education Advising and Teacher Education Success office will review completed training submissions.

Once it is determined a student has successfully completed the training, the CATS office will enter a service indicator code in SIS (the students official record) showing this requirement has been met. Students can view this information in MyUniverse>Student Center>General Information>Service Indicator.

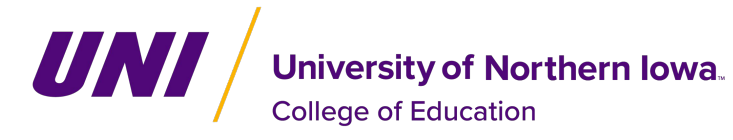

Page 1 of 5

# **Going Through the Training**

- Page 2 Read through the reference packet
- Page 3 A powerpoint will download to your computer, flip through the slideshow
- Page 4 Watch the video
- Page 5 Launch the 20 question test to earn your High Risk and Behavior Certificate
  - You must receive a 14/20 in order to pass!

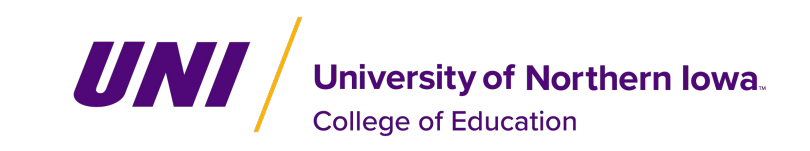

Finding your Certificate in MyUNIverse

PLEASE NOTE: Your certificate will take a couple of days to upload into MyUNIverse

Go to the section title "Teacher Education"

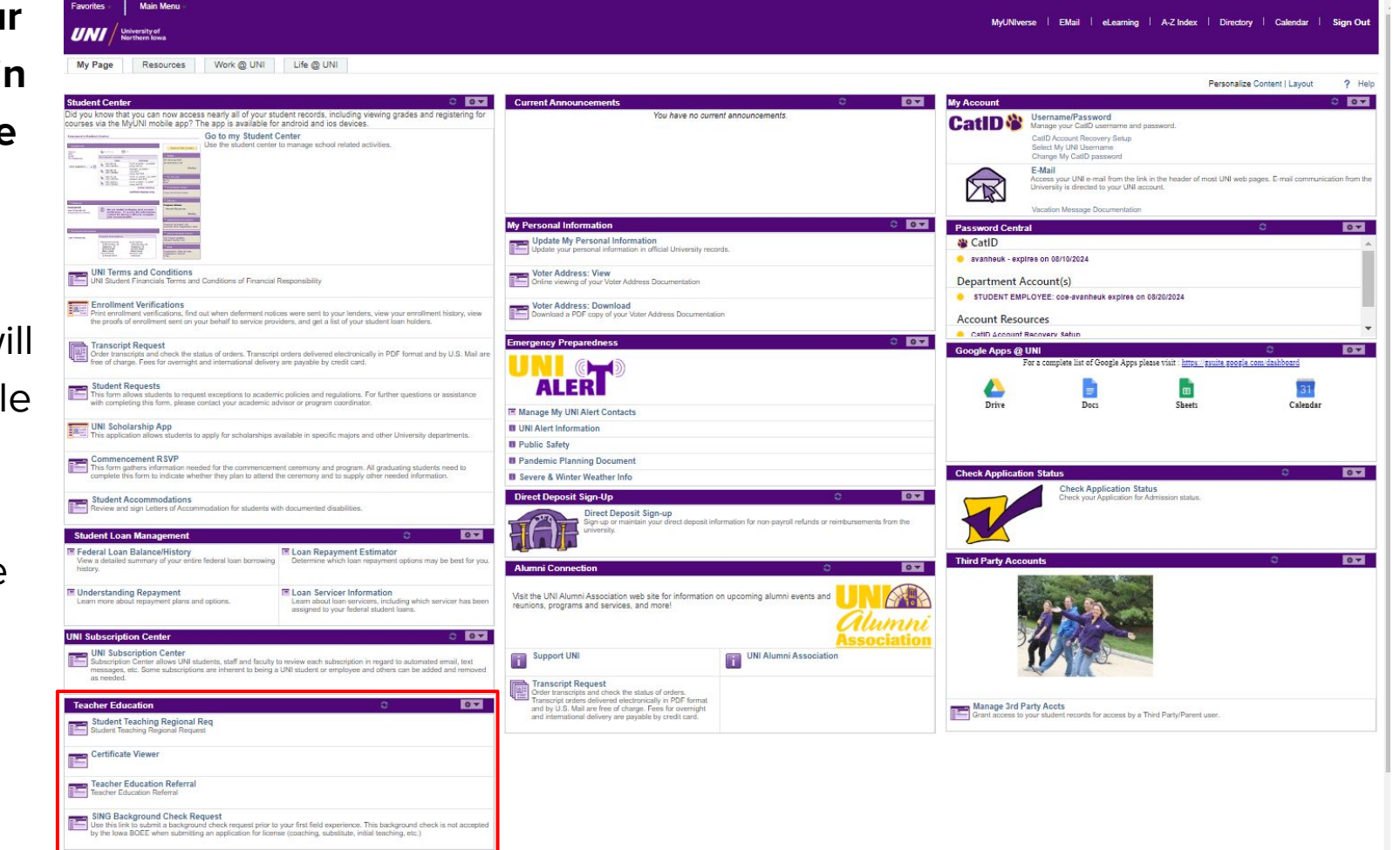

- Click on "certificate viewer"
- Click on "Certificate of High Risk Behavior(m/dd/yyyy)" and download

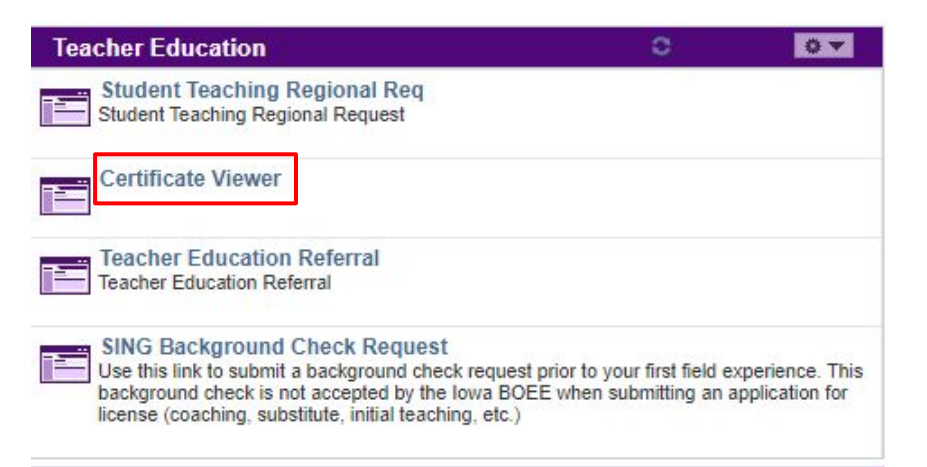

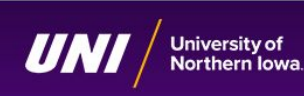

### **Certificate Viewer**

Click a following link to download the corresponding certification.

- Verification of SING Background Check for University of Northern Iowa Field Experiences (12/9/2021)
- <u>Certificate of High Risk Behavior (2/12/2024)</u>

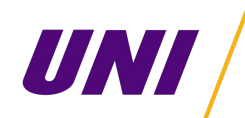

## University of Northern Iowa.

**College of Education** 

Slideshow made by Ashley VH